Ricordiamo che all'interno dell'area riservata del nostro portale www.fibagruppocariparma.it sono consultabili e scaricabili (anche da casa) utili documenti riservati ai nostri iscritti.

A titolo di esempio:

- Le nostre GUIDE (polizza sanitaria cariparma, guida del dipendente Cariparma, ed altre pubblicazioni dedicate per ogni azienda del Gruppo, nella versione sempre aggiornata)
- MATERIALE sul FONDO PENSIONE di Gruppo (Statuto, modulistica, normativa, ecc.)
- Le POLIZZE, le GUIDE, i NUMERI UTILI e i MODULI per l'assistenza sanitaria nelle aziende del Gruppo.
- La principale MODULISTICA per i colleghi (ad esempio certificazione per 1 giorno di malattia, ecc.)
- La documentazione relative alle AGEVOLAZIONI CREDITIZIE per il personale.

### PRECISAZIONI PER L'UTILIZZO

Tutti i nostri iscritti sono abilitati all'accesso all'area riservata tramite user e password, personalizzabile dopo il primo accesso.

In caso di smarrimento è possibile richiedere una nuova password con la procedura automatica (cliccando sull'apposito link PASSWORD DIMENTICATA), oppure scrivere una e-mail a info@fibagruppocariparma.it

### E' utile ricordare che, come in ogni area riservata, tutte le volte che si effettua l'accesso è poi INDISPENSABILE uscire effettuando il LOGOUT.

Diversamente, all'accesso successivo, dai terminali aziendali si generano anomalie informatiche che non permettono la corretta fruizione del portale.

Nella pagina seguenti riportiamo le istruzioni per il corretto accesso, o per sistemare eventuali anomalie per il mancato Logout.

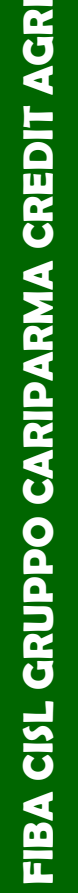

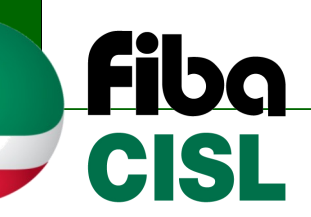

www.fibagruppocariparma.it

**SEGUICI SU** 

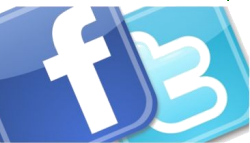

36 26.1.2015

ink

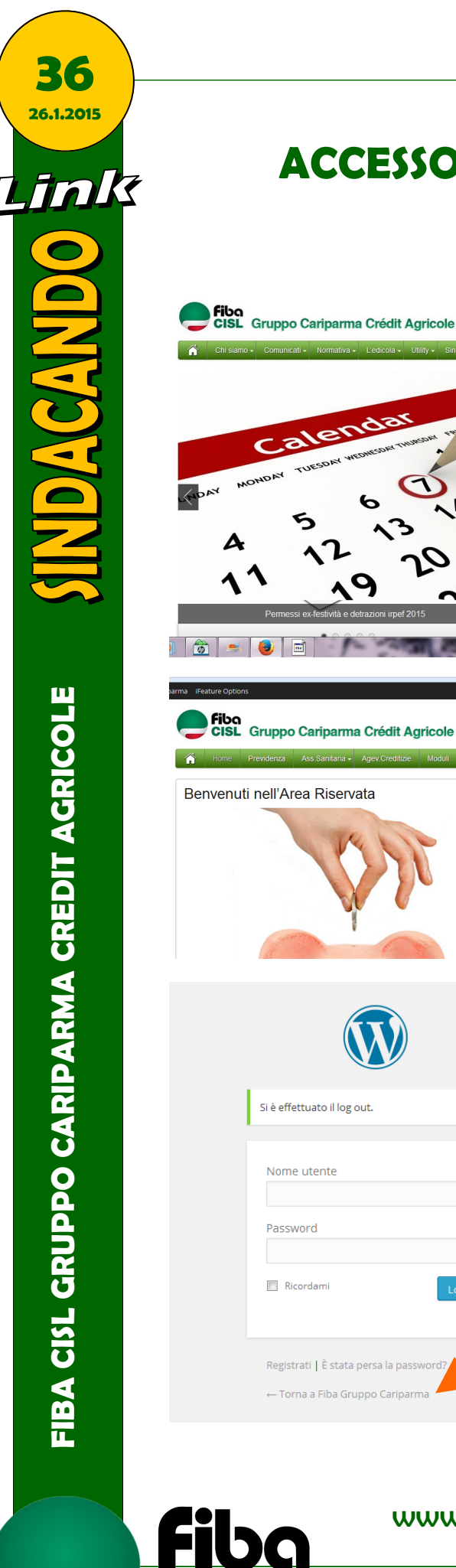

ISL

# **ACCESSO E LOGOUT CORRETTI**

Vote

Registra

Sondaggio in corso 30 gennaio sciopero nazionale

Vote View Result

Si, lo farò
Non ho ancora deciso
No, non lo farò

Ciao NICOLA

Sondaggio in corso 30 gennaio sciopero Si, lo farò
Non ho ancora deciso
No, non lo farò alend View Results Log In Nome Utent Password Log In

ACCESSO

**USCITA** 

**Cliccare su LOGOUT** 

e cliccare su Login, attendendo qualche secondo

Inserire nome utente e password

Confermare il logout cliccando su Torna a Fiba Gruppo Cariparma

www.fibagruppocariparma.it

**SEGUICI SU** 

## COME RIMEDIARE AD UN MANCATO LOGOUT PRECEDENTE

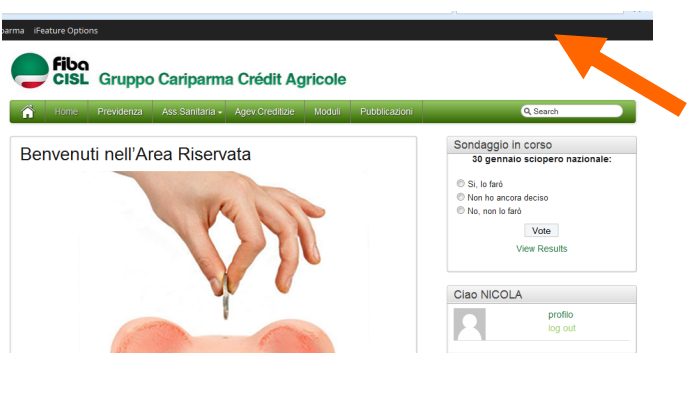

#### COME RICONOSCERE IL PROBLEMA

Generalmente ritornando sul sito senza aver effettuato il logout in una precedente sessione, non si riescono a visualizzare determinate pagine. Appare infatti il messaggio "NON DISPONI DEI PRIVILEGI NECESSA-RI..."

Se nella navigazione appare la banda nera sopra indicata, significa che l'anomalia è dovuta ad una precedente mancata uscita corretta dall'area riservata.

Il problema si genera a causa della navigazione da un terminale aziendale.

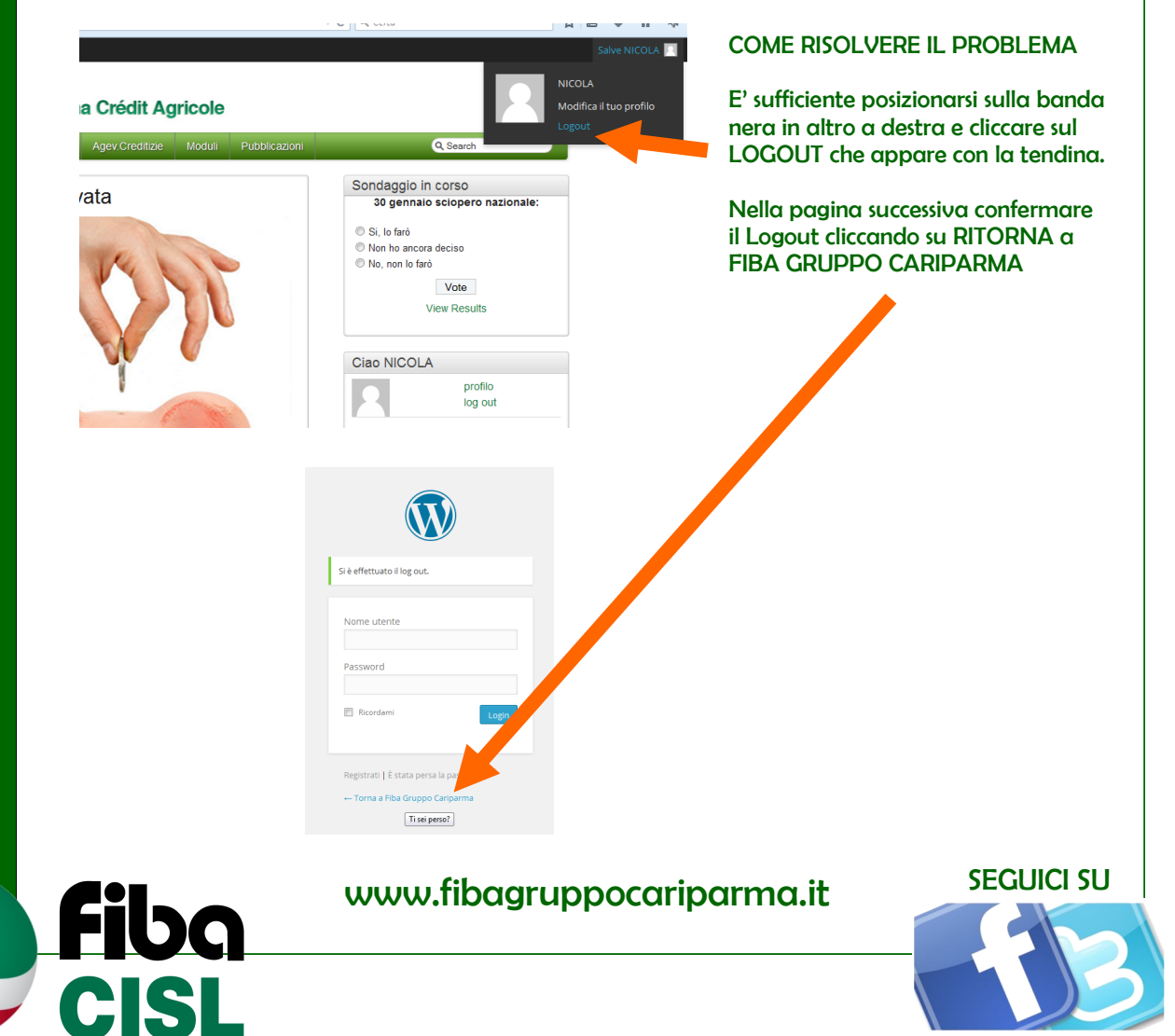